| Anleitung: Kurs buche                                                                                            | n über Joinsports                                                                                                    |           |                                   |     |
|----------------------------------------------------------------------------------------------------|----------------------------------------------------------------------------------------------------|-----------|-----------------------------------|-----|
| C Starseite   JoinSports x +<br>C C A https://joinsports.de                                                      |                                                                                                    | 67 dis "A | −<br>Ω≅ @ (Keine Synchronisierung | •   |
| = <b>f</b> ioinsports                                                                                            | Suche Q                                                                                                    |           | Anmelden                          |     |
| <section-header><section-header><section-header><text></text></section-header></section-header></section-header> | enter und Sportanbietern in deiner Region                                                                                                    |           |                                   | 0   |
| <ol> <li>Internetbrowser öff</li> <li>Folgenden Link öffne</li> <li>Oben rechts auf "an</li> </ol>               | nen.<br>en: <u>https://joinsports.de/</u><br>melden" klicken.                                                                                                    |           |                                   |     |
| C C https://joinsports.de/login                                                                                  |                                                                                                    | AN 86 €   | <br>L'≘ → Keine Synchronisierung  | . 🥥 |
|                                                                                                    |                                                                                                    |           |                                   |     |
|                                                                                                    | Anmelden mit JoinSports Du meldest dich hier mit deinem JoinSports-Benutzerkonto an. Wenn du noch kein JoinSports-Benutzerkonto hast, kannst du dich hier ebenfalls registrieren. E-Mail Adresse E-Mail Adresse ist ein Pflichtfeld Weiter |           |                                   |     |
|                                                                                                    | Informationen: Impressum Datenschutz AGB<br>© 2022 JoinSports - Deine Sportplattform                                                                                                    |           |                                   | 0   |

- 4. *Einmalig*: Mit einer E-Mail Adresse registrieren, Passwort vergeben.
- 5. Danach: Mit E-Mail Adresse und Passwort anmelden.

|              | Mein Bereich   JoinSports                                | × [+                                     |                                          |            |             |                          |                   | - 0 ×         |
|--------------|----------------------------------------------------------|------------------------------------------|------------------------------------------|------------|-------------|--------------------------|-------------------|---------------|
| $\leftarrow$ | C 🖻 https://joinsports.d                                 | e/my                                     |                                          |            |             | 2 А <sup>№</sup> ав со   | 술 (Keine Synchron | nisierung 💽 … |
|              |                                                          |                                          |                                          |            |             |                          |                   | >             |
|              |                                                          | orts                                     | Suche                                    |            | Q           |                          | Mein Bereid       | h             |
|              |                                                          |                                          |                                          |            |             |                          |                   | _             |
|              |                                                          |                                          |                                          |            |             |                          |                   |               |
|              |                                                          |                                          |                                          |            |             |                          |                   |               |
|              |                                                          |                                          |                                          |            |             |                          |                   |               |
|              | Mein Bere                                                | eich                                     |                                          |            |             |                          |                   |               |
|              |                                                          |                                          |                                          |            |             |                          |                   |               |
|              |                                                          |                                          |                                          |            |             |                          |                   |               |
|              |                                                          |                                          |                                          |            |             |                          |                   |               |
|              |                                                          |                                          |                                          |            |             |                          |                   |               |
|              | Mein Bereich                                             | Profil Abos                              | (0) Buchungen (0)                        | Zahlungen  | Zahlmethode | Abmelden                 |                   |               |
|              |                                                          |                                          |                                          | 3          |             |                          |                   |               |
|              |                                                          |                                          |                                          |            |             |                          |                   |               |
|              | Hi Ulrike!                                               |                                          |                                          |            |             |                          |                   |               |
|              | Herzlich Willkommen                                      | in deinem persönlichen Bere              | eich auf JoinSports.                     |            |             |                          |                   |               |
|              |                                                          |                                          |                                          |            |             |                          |                   | 0             |
|              |                                                          |                                          |                                          |            |             |                          |                   | U             |
|              |                                                          |                                          |                                          |            |             |                          |                   |               |
|              | C Finmalia                                               | Daitar Jahl                              | mathada" äffna                           | ~          |             |                          |                   |               |
|              | 6. Emmuny:                                               | Reiter "Zahli                            | nethode offner                           | n <b>.</b> |             |                          |                   |               |
| -            | <b>.</b>                                                 |                                          |                                          |            |             |                          |                   | -             |
| ₩            | C A https://ioinsports.d                                 | <ul> <li>/mv/paymentmethods/</li> </ul>  |                                          |            |             | .⊘ A <sup>N</sup> ∂5 5°a | Keine Synchron    |               |
|              | 0                                                        |                                          |                                          |            |             |                          |                   |               |
|              |                                                          |                                          |                                          |            |             |                          |                   | >             |
|              | Mein Bere                                                | eich                                     |                                          |            |             |                          | F                 | >             |
|              | Mein Bere                                                | eich                                     |                                          |            |             |                          |                   | >             |
|              | Mein Bere                                                | eich                                     |                                          |            |             |                          |                   | >             |
|              | Mein Bere                                                | eich                                     |                                          |            |             |                          |                   | )<br> <br>    |
|              | Mein Bere                                                | eich                                     |                                          |            |             |                          |                   |               |
|              | Mein Bereich                                             | Profil Abos                              | (0) Buchungen (0)                        | Zahlungen  | Zahlmethode | Abmelden                 |                   | ,<br>         |
|              | Mein Bereich                                             | Profil Abos                              | (0) Buchungen (0)                        | Zahlungen  | Zahlmethode | Abmelden                 |                   | ,<br>         |
|              | Mein Bereich<br>Mein Bereich<br>Hinterleat               | Profil Abos                              | (0) Buchungen (0)                        | Zahlungen  | Zahimethode | Abmelden                 |                   | ,<br>,        |
|              | Mein Bereich<br>Mein Bereich<br>Hinterlegt               | Profil Abos<br>:e Zahlmet                | (0) Buchungen (0)                        | Zahlungen  | Zahimethode | Abmelden                 |                   |               |
|              | Mein Bereich<br>Mein Bereich<br>Hinterlegt<br>Zahlmethod | Profil Abos<br>Ce Zahlmet                | (0) Buchungen (0)<br>hode                | Zahlungen  | Zahlmethode | Abmelden                 |                   |               |
|              | Mein Bereich<br>Mein Bereich<br>Hinterlegt<br>Zahlmethod | Profil Abos<br>ce Zahlmet<br>e ersetzen: | (0) Buchungen (0)<br>hode                | Zahlungen  | Zahlmethode | Abmelden                 |                   |               |
|              | Mein Bereich<br>Mein Bereich<br>Hinterlegt<br>Zahlmethod | Profil Abos<br>ce Zahlmet<br>e ersetzen: | (0) Buchungen (0)<br>hode                | Zahlungen  | Zahlmethode | Abmelden                 |                   |               |
|              | Mein Bereich<br>Mein Bereich<br>Hinterlegt<br>Zahlmethod | Profil Abos<br>ce Zahlmet<br>e ersetzen: | (0) Buchungen (0)<br>hode                | Zahlungen  | Zahlmethode | Abmelden                 |                   |               |
|              | Mein Bereich<br>Mein Bereich<br>Hinterlegt<br>Zahlmethod | Profil Abos<br>ce Zahlmet<br>e ersetzen: | (0) Buchungen (0)<br>hode                | Zahlungen  | Zahlmethode | Abmelden                 |                   |               |
|              | Mein Bereich<br>Mein Bereich<br>Hinterlegt<br>Zahlmethod | Profil Abos<br>ce Zahlmet<br>e ersetzen: | (0) Buchungen (0)                        | Zahlungen  | Zahimethode | Abmelden                 |                   |               |
|              | Mein Bereich<br>Mein Bereich<br>Hinterlegt<br>Zahlmethod | Profil Abos<br>ce Zahlmet<br>e ersetzen: | (0) Buchungen (0)                        | Zahlungen  | Zahlmethode | Abmelden                 |                   | Ŷ             |
|              | Mein Bereich<br>Hinterlegt<br>Zahlmethod                 | Profil Abos<br>ce Zahlmet<br>e ersetzen: | (0) Buchungen (0)                        | Zahlungen  | Zahlmethode | Abmelden                 |                   | Ŷ             |
|              | Mein Bereich<br>Hinterlegt<br>Zahlmethod                 | Profil Abos<br>e Zahlmet<br>e ersetzen:  | (0) Buchungen (0)<br>hode<br>Kreditkarte | Zahlungen  | Zahlmethode | Abmelden                 |                   | Ŷ             |

7. *Einmalig*: Zahlmethode hinterlegen.

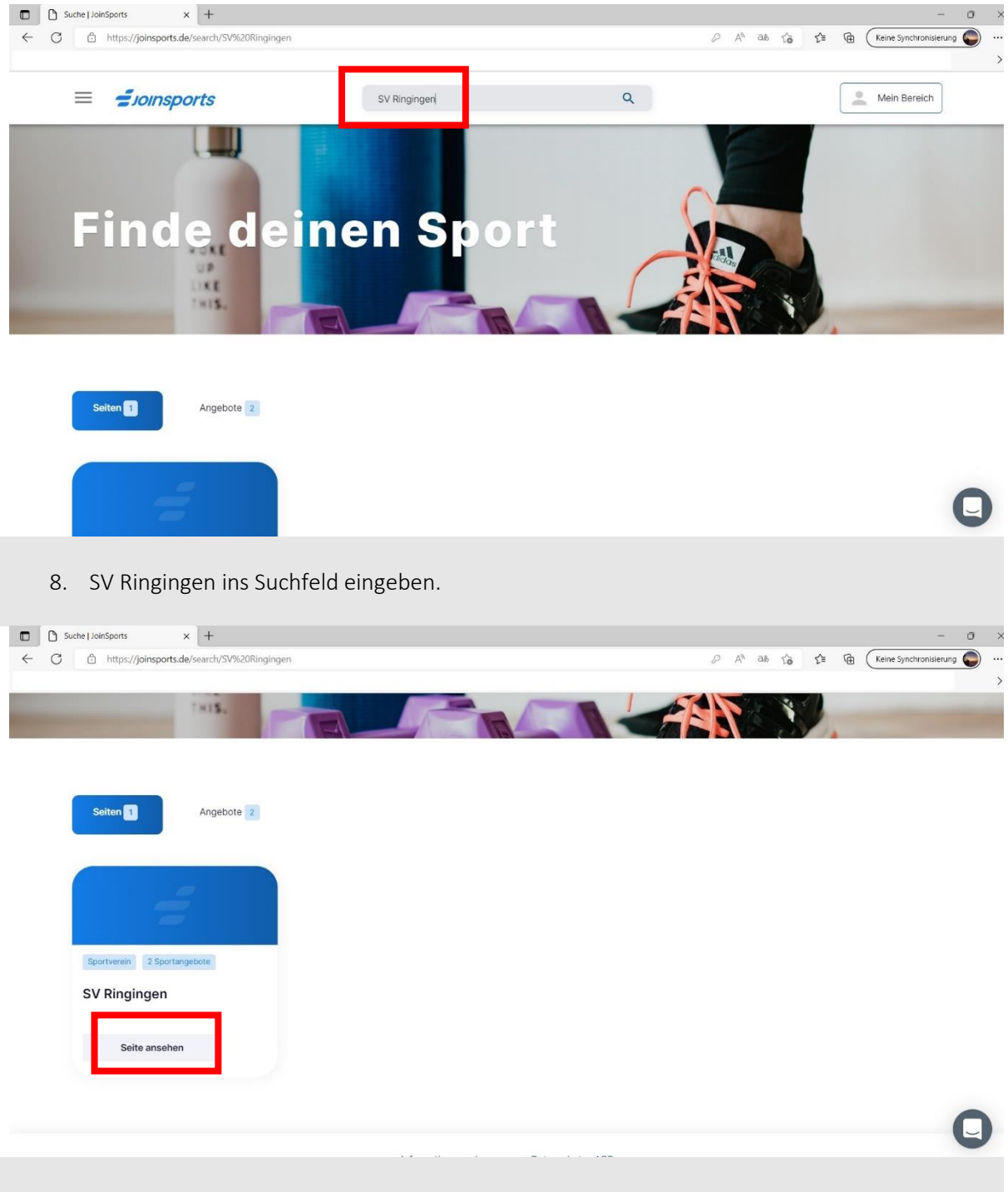

9. "Seite ansehen" anklicken.

| SV Ringingen   JoinSports X +                                                                                                    |                                                                                                    |                                         |                              |
|----------------------------------------------------------------------------------------------------|----------------------------------------------------------------------------------------------------|-----------------------------------------|------------------------------|
| b https://joinsports.de/sv-ringingen/                                                                                                    |                                                                                                    | 0 A <sup>3</sup> 3% to to to            | Keine Synchronisierung       |
|                                                                                                    |                                                                                                    |                                         |                              |
|                                                                                                    |                                                                                                    |                                         |                              |
|                                                                                                    |                                                                                                    |                                         |                              |
|                                                                                                    |                                                                                                    |                                         |                              |
| Kursangebote                                                                                                    |                                                                                                    |                                         |                              |
|                                                                                                    |                                                                                                    |                                         |                              |
| SV Ringingen                                                                                                    | Über SV Ringingen                                                                                                    |                                         |                              |
| Sportverein Ringingen 1948 e.V.                                                                                                    |                                                                                                    |                                         |                              |
| 89155 Erbach-Ringingen                                                                                                    |                                                                                                    |                                         |                              |
| +49 7344 6267                                                                                                    |                                                                                                    |                                         |                              |
| ringingen.de                                                                                                    |                                                                                                    |                                         |                              |
| https://www.sportverein-<br>ringingen.de                                                                                                    |                                                                                                    |                                         |                              |
|                                                                                                    |                                                                                                    |                                         |                              |
|                                                                                                    |                                                                                                    |                                         |                              |
|                                                                                                    |                                                                                                    |                                         |                              |
|                                                                                                    | Informationen: Impressum Datenschutz AGB                                                                                                    |                                         |                              |
|                                                                                                    |                                                                                                    |                                         |                              |
| 10. Reiter "Kursangebc                                                                                                    | ote" öffnen.                                                                                                    |                                         |                              |
| LO. Reiter "Kursangebo<br>SV Ringingen Sportangebote () x +<br>3  https://joinsports.de/sv-ringingen/course                                                                                                    | ote" öffnen.                                                                                                    | 2 At as to to to                        | -<br>Keine Synchronisierung  |
| LO. Reiter "Kursangebo<br>SV Ringingen Sportangebore () × +<br>3  https://joinsports.de/sv-ringingen/course                                                                                                    | ote" öffnen.                                                                                                    | P A 46 13 14 G                          | - Keine Synchronisierung     |
| LO. Reiter "Kursangebo<br>1 SV Ringingen Sportangebote ( ): x +<br>3                                                                                                    | ote" öffnen.                                                                                                    | P A <sup>h</sup> 06 Ga f# @             | – (Keine Synchronisierung    |
| 10. Reiter "Kursangebo<br>1 sv Ringingen Sportangebote (): x +<br>3  https://joinsports.de/sv-ringingen/course                                                                                                    | ote" öffnen.                                                                                                    | 2 A <sup>h</sup> as fa fa Ge            | -<br>(Keine Synchronisierung |
| 1.0. Reiter "Kursangebot         1. SV Ringingen Sportangebote   J. x         2 <ul> <li>https://joinsports.de/sv-rlingingen/course</li> </ul>                                                                                                    | ote" öffnen.                                                                                                    | 2 A <sup>h</sup> at 13 12 19            | -<br>Keine Synchronisierung  |
| 1.0. Reiter "Kursangebot         1. SV Ringingen Sportangebote []. x +         3 <ul> <li>https://joinsports.de/sv-ringingen/course</li> <li>La Paleta etc 20 00 0000</li> <li>La Paleta etc 20 00 0000</li> </ul>                                                                                                    | ote" öffnen.                                                                                                    | P A <sup>n</sup> as t <sub>a</sub> f= @ | –<br>Keine Synchronisierung  |
| 10. Reiter "Kursangebo<br>1 SV Ringingen Sportangebote () × +<br>3 △ https://joinsports.de/sv-ringingen/courses<br>Ter Reihe ab 23.09.2022 Freitags<br>1445 UN                                                                                                    | ote" öffnen.                                                                                                    | P A 00 12 12 19                         | –<br>Keine Synchronisierung  |
| 1.0. Reiter "Kursangebot         1. SV Ringingen Sportangebote (): x +         2 <ul> <li>https://joinsports.de/sv-rlingingen/course</li> <li>iter Reihe ab 23.09.2022 Freitags</li> <li>itelds Unv</li> </ul>                                                                                                    | ote" öffnen.                                                                                                    | 2 A <sup>h</sup> ats fa fa 🔁            | -<br>Keine Synchronisierung  |
| <ul> <li>10. Reiter "Kursangebot</li> <li>15/ Ringingen Sportangebote () × +</li> <li>https://joinsports.de/sv-ringingen/course</li> <li>https://joinsports.de/sv-ringingen/course</li> </ul>                                                                                                    | ote" öffnen.                                                                                                    | 2 A <sup>n</sup> ab 13 12 🔁             | -<br>Keine Synchronisierung  |
| LO. Reiter "Kursangebot         1 5V Ringingen Sportangebote (). ×         2         2         Mittps://joinsports.de/sv-ringingen/courses                                                                                                    | ote" öffnen.                                                                                                    | 2 A <sup>n</sup> au tà fi 🔁             | –<br>Keine Synchronisierung  |
| LO. Reiter "Kursangebo<br>SVRngingen Sportangebore () × +<br>3 △ https://joinsports.de/sv-ringingen/courses<br>1 = 1 = 1 = 1 = 1 = 1 = 1 = 1 = 1 = 1 =                                                                                                    | ote" öffnen.                                                                                                    | P A <sup>n</sup> 06 76 52 69            | –<br>Keine Synchronisierung  |
| LO. Reiter "Kursangebo<br>SV Regingen Sportangebote (). × +<br>3 △ https://joinsports.de/sv-rfngingen/course<br>1 ← Reihe ab 23.08.2022 Freitags<br>1 ← Starten Georgia Course<br>Dancekids<br>Wir tarten einem Ma zus verschiederen<br>Tartense einem nud zeigen zuser Shindernen<br>Tartense einem nud zeigen zuser Shindernen<br>Tartense einem Aufzigen einem Kächele de Veer<br>SV Ringingen<br>Ausrichend Pääze verfügbar ●                                                                                                    | ote" öffnen.                                                                                                    | P A 00 70 f= 🔁                          | –<br>Keine Synchronisierung  |
| LO. Reiter "Kursangebo<br>SV Ringingen Sportangebote () × +<br>3                                                                                                    | ote" öffnen.                                                                                                    | 2 A 66 73 fr 🔁                          | -<br>Keine Synchronisierung  |
| 10. Reiter "Kursangebo<br>SVRngingen Sportangeboe   k × +<br>3                                                                                                    | ete " öffnen.<br>«                                                                                                    | 2 A <sup>n</sup> ab tà ta 🔁             | -<br>Keine Synchronisierung  |
| LO. Reiter "Kursangebo<br>SV Rngingen Sportangebote   k × +<br>→ +<br>→ https://joinsports.de/sv-ringingen/course<br>→ https://joinsports.de/sv-ringingen/course<br>↓ +<br>→ https://joinsports.de/sv-ringingen/course<br>↓ +<br>→ +<br>→ +<br>→ +<br>→ +<br>→ +<br>→ +<br>→ +<br>→                                                                                                    | ete " öffnen.<br>√<br>✓<br>✓<br>✓<br>✓<br>✓<br>✓<br>✓<br>✓<br>✓                                                                                                    | 2 A <sup>n</sup> ab tà tè 🔁             | -<br>(Keine Synchronisierung |
| LO. Reiter "Kursangebo<br>SVRngingen Sportangebore (). x +<br>) Mittps://joinsports.de/sv-ringingen/course<br>) Mittps://joinsports.de/sv-ringingen/course<br>) Mittps:                               | ever with the sea subsection of the sea subsection of the sea sea subsection of the sea sea subsection of the sea sea sea sea sea sea sea sea sea se                                                                                                    | 2 A <sup>n</sup> as ta fe 🕞             | -<br>Keine Synchronisierung  |
| 10. Reiter "Kursangebo<br>SV Rigingen Spottingebote (). × +<br>3 ▲ https://joinsports.de/ov-ringingen/course<br>1 ← 10000000000000000000000000000000000                                                                                                    | ever with the service of the service of the service | 2 A 26 to to to                         | -<br>Keine Synchronisierung  |
| 10. Reiter "Kursangebo<br>SV Reginger Spottangebote () × +<br>3 ▲ https://joinsports.de/sv-rfngingen/course<br>1 ← Reihe ab 23.09.2022 Freitags<br>1 ← Reihe ab 23.09.2022 Freitags<br>1 ← Reihe ab 23.09.202 Freitags<br>1 ← Reihe ab 23.09.202 Freitags<br>1 ← Reihe ab 23.09.202 Freitags<br>1 ← Reihe ab 23.09.202 Freitags<br>1 ← Reihe ab 23.09.202 Freitags<br>1 ← Reihe ab 23.09.202 Freitags<br>1 ← Reihe ab 23.09.202 Freitags<br>1 ← Reihe ab 23.09.202 Freitags<br>1 ← Reihe ab 23.09.202 Freitags<br>1 ← Reihe a | ever " öffnen.                                                                                                    | 2 A 20 73 5 🔁                           | -<br>Keine Synchronisierung  |

11. Gewünschten Kurs suchen und "Zum Kurs" anklicken.

| C https://ioinsports.de                                                                                        |                                                                                                    |                                       |                            |                          |                      |               |               | _                             |               |
|----------------------------------------------------------------------------------------------------|----------------------------------------------------------------------------------------------------|---------------------------------------|----------------------------|--------------------------|----------------------|---------------|---------------|-------------------------------|---------------|
|                                                                                                    | e/sv-ringingen/courses/dreamdancer-c                                                                                                    | 02t2g74                               |                            |                          | P AN as              | to I          | ¥ @ (         | Keine Synchron                | nisierung 🌜   |
| Kursbeschreib                                                                                                  | ung                                                                                                    |                                       |                            |                          |                      |               |               |                               |               |
| Wir tanzen einen Mix aus v                                                                                     | erschiedenen Tanzrichtungen und zu                                                                                                    | eigen unsere Tänze auf einig          | gen Auftritten im Jahr. Fü | ir wen: Mädchen von 9 bi | s 12 Jahren Wo: Birk | enlauhalle Ül | oungsleiterin | : Michelle de                 |               |
| veer                                                                                                    |                                                                                                    |                                       |                            |                          |                      |               |               |                               |               |
| Termine                                                                                                    |                                                                                                    |                                       |                            |                          |                      |               |               |                               |               |
| Freitag 30.09.2022                                                                                             | 15:45 - 16:45 Uhr                                                                                                    |                                       |                            |                          |                      | Ausrei        | chend Plätze  | e verfügbar •                 |               |
| Freitag 07.10.2022                                                                                             | 15:45 - 16:45 Uhr                                                                                                    |                                       |                            |                          |                      | Ausrei        | chend Plätze  | e verfügbar •                 |               |
| Freitag 14.10.2022                                                                                             | 15:45 - 16:45 Uhr                                                                                                    |                                       |                            |                          |                      | Ausrei        | chend Plätze  | e verfügbar                   |               |
| Freitag 21.10.2022                                                                                             | 15:45 - 16:45 Uhr                                                                                                    |                                       |                            |                          |                      | Ausrei        | chend Plätze  | e verfügbar                   |               |
|                                                                                                    |                                                                                                    |                                       |                            |                          |                      |               |               |                               |               |
| Terminreihe bu                                                                                                 | uchen                                                                                                    |                                       |                            |                          |                      |               |               |                               |               |
| 4 Termine buchen                                                                                               |                                                                                                    |                                       |                            |                          |                      |               |               |                               |               |
| Regulärer Preis 0,00                                                                                           | 0€                                                                                                    |                                       |                            |                          |                      |               |               |                               |               |
| Terminreihe buch                                                                                               | en                                                                                                    |                                       |                            |                          |                      |               |               |                               |               |
|                                                                                                    |                                                                                                    |                                       |                            |                          |                      |               |               |                               |               |
| Veranstalter ur                                                                                                | nd Veranstaltungsor                                                                                                    | rt                                    |                            |                          |                      |               |               |                               |               |
| SV Ringingen<br>Birkenlauhalle                                                                                 |                                                                                                    |                                       |                            |                          |                      |               |               |                               | -             |
| Blaubeurer Straße 70<br>89155 Erbach                                                                           |                                                                                                    |                                       |                            |                          |                      |               |               |                               |               |
|                                                                                                    |                                                                                                    |                                       |                            |                          |                      |               |               |                               | _             |
| Mein Bereich   JoinSports                                                                                      | < +                                                                                                    |                                       |                            |                          |                      |               |               |                               | - 0           |
| Mein Bereich   JoinSports ×                                                                                    | +<br>e/my                                                                                                    |                                       |                            |                          | ⊘ A <sup>n</sup> ai  | 50 S          | ≥@(           | Keine Synchron                | - a           |
| Mein Bereich   JoinSports                                                                                      | ( +<br>J/my                                                                                                    |                                       |                            | 0                        | ⊘ A <sup>s</sup> ai  | ່ 10 ຊ        | ≌ @ (         | Keine Synchron                | - G           |
| Mein Bereich   JoinSports                                                                                      | < +                                                                                                    | Suche                                 |                            | ٩                        | S A <sup>t</sup> a   | ి సం క        | ¥ @ (         | Keine Synchron<br>Mein Bereic | - G           |
| Mein Bereich   JoinSports                                                                                      | t +<br>Vmy<br>Drts                                                                                                    | Suche                                 |                            | ٩                        | ₽ A <sup>n</sup> ad  | 5 to 1        | ¥@ (<br>      | Keine Synchron<br>Mein Bereic | - a           |
| Mein Bereich   JoinSports                                                                                      | t +<br>Jmy<br>Drts                                                                                                    | Suche                                 |                            | ٩                        | ₽ A <sup>h</sup> ad  | ະ 18 ຊ        | ≌ @ (<br>     | Keine Synchron<br>Mein Bereic | - C           |
| Mein Bereich   JoinSports                                                                                      | (   +<br>Jmy<br>D <b>rts</b>                                                                                                    | Suche                                 |                            | ٩                        | ₽ A^ ai              | ÷ ℃6 ℃        | ¥ @ (         | Keine Synchron<br>Mein Bereic | - a           |
| Mein Bereich Joinsports  C Mein Bereich Joinsports  C Mein Bereich                                             | < +<br>/my<br>prts                                                                                                    | Suche                                 |                            | ٩                        | ₽ A <sup>n</sup> ai  | 5 îs 1        | ¥ @ (         | Keine Synchron<br>Mein Bereic | - a           |
| Mein Bereich   JoinSports                                                                                      | e + where the second second se | Suche                                 |                            | Q                        | Ø A <sup>™</sup> ai  | b fa f        | ¥ @ (         | Keine Synchron                | - C           |
| Mein Bereich Joinsports A                                                                                      | e +<br>ymy<br>ports                                                                                                    | Suche                                 |                            | Q.                       | Ø A <sup>t</sup> a   | > 10 I        | ¥ @ (         | Keine Synchron                | - C           |
| Mein Bereich i JoinSports  Mein Bereich                                                                        | < +<br>v/my<br>ports<br>sich                                                                                                    | Suche                                 |                            | Q                        | ⊘ A <sup>t</sup> a   | \$ 10 X       | ¥ @ (         | Keine Synchron                | - C           |
| Mein Bereich Joinsports  Mein Bereich Joinsports  Mein Bereich                                                 | < +<br>ymy<br>prts<br>sich                                                                                                    | Suche                                 |                            | ٩                        | ₽ A° ai              | 5 12 I        | ¥ @ (<br>     | Keine Synchron                | - a           |
| Mein Bereich JoinSports  Mein Bereich  Mein Bereich                                                            | rofil Abos (0)                                                                                                    | Suche                                 | Zahlungen                  | Q.<br>Zahlmethode        | D A a                |               | ≌ @ (<br>     | Keine Synchron                | - a           |
| Mein Bereich Joinsports  Mein Bereich Mein Bereich                                                             | e + winy content of the second second | Suche                                 | Zahlungen                  | Q                        | Abmelden             | » 18 1        | ¥ @ (<br>     | Keine Synchron                | - C           |
| Mein Bereich / JoinSports  Mein Bereich                                                                        | <pre>     +     wmy  ports  Profil Abos (0) </pre>                                                                                                    | Suche                                 | Zahlungen                  | Q                        | Abmelden             | > 12 1        | ¥ @ (<br>     | Keine Synchron                | - C           |
| Mein Bereich Jolosports  Mein Bereich  Mein Bereich  Hi Ulrike!                                                | <pre> + //my  ports  Profil Abos (0) </pre>                                                                                                    | Suche                                 | Zahlungen                  | Q                        | Abmelden             | > 12 1        | ¥ @ (         | Keine Synchron                | - C           |
| Mein Bereich JolnSports  Mein Bereich JolnSports  Mein Bereich  Mein Bereich  Hi Ulrike! Herzlich Willkommen i | +                                                                                                    | Suche<br>Buchungen (0)                | Zahlungen                  | Q<br>Zahlmethode         | Abmelden             | 5 1ô 1        | ¥ @ (         | Keine Synchron                | - C           |
| Mein Bereich Joinsports  Mein Bereich Joinsports  Mein Bereich  Hi Ulrike! Herzlich Willkommen I               | + wimy       orts       bich       Profil       Abos (0)       n deinem persönlichen Bereich auf J                                                                                                    | Suche<br>Buchungen (0)<br>JoinSports. | Zahlungen                  | Q                        | Abmelden             | 5 1ô 1        | ¥ @ (<br>     | Keine Synchron                | n listerung 🖗 |
| Mein Bereich JoinSports  Mein Bereich  Mein Bereich  Mein Bereich  Hi Ulrike!  Herzlich Willkommen i           | + wimy       orts       eich       Profil       Abos (0)       n deinem persönlichen Bereich auf J                                                                                                    | Suche<br>Buchungen (0)                | Zahlungen                  | Q                        | Abmelden             | 5 126 1       |               | Keine Synchron                | - C           |
| Mein Bereich (Joinsports )                                                                                     | + winy       profis       Profii       Abos (0)       n deinem persönlichen Bereich auf J                                                                                                    | Suche<br>Buchungen (0)<br>JoinSports. | Zahlungen                  | Q<br>Zahlmethode         | Abmelden             | > 12 1        | ¥ @ (<br>     | Keine Synchron                | h             |